## 3. ログイン・ログアウト方法

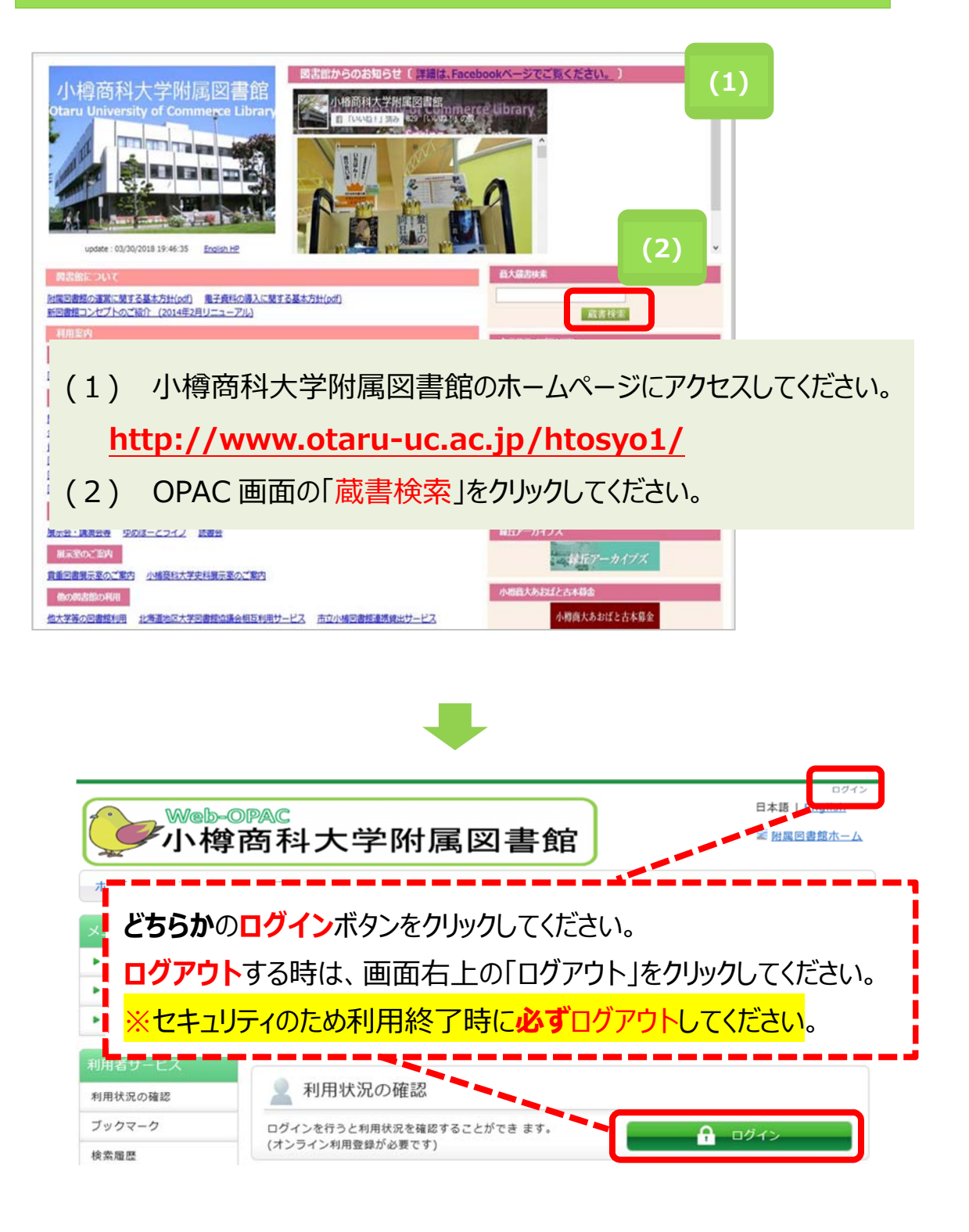

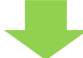

| 利用者認証         明時にはたは意味も)まんび/スワードを入力してください         リニワード         (3)         ワンパレ         (4)         (5)         (5)         (5)         (7)         (7)         (7)         (7)         (7)         (7)         (7)         (7)         (7)         (7)         (7)         (7)         (7)         (7)         (7)         (7)         (7)         (7)         (7)         (7)         (7)         (7)         (7)         (7)         (7)         (7)         (7)         (7)         (7)         (7)         (7)         (7)         (7)         (7)         (7)         (7)         (7)         (7)         (7)         (7)         (7)         (7)         (7)         (7)                                                                                                    |                                                                                                    |
|----------------------------------------------------------------------------------------------------|----------------------------------------------------------------------------------------------------|
| <pre>###u(#kt###)dot/y/ekt/###i<br/>//y//<br/>////////////////////////////</pre>                                                                                                    | 利用者認証                                                                                                    |
| <pre>status and status and status</pre> | 利用者ID(または登録名)およびパスワードを入力してください                                                                                     |
| vieweiter         vieweiter                                                                                                    | 利用者ID(または登録名)<br>パスワード<br>(3)                                                                                      |
| <pre>coynet (2) 사용RKAPERHERER 2016 AN Right Reserved</pre>                                                                                                    | 小樟商科大学附属図書館                                                                                                    |
| <ul> <li>(4)</li> <li>(1)</li> <li>(1)</li></ul>                                                                                                    | Copyright (C) 小靖商科大学附属回書館 2016 All Right Reserved.                                                                 |
| ・ ・ ・ ・ ・ ・ ・ ・ ・ ・ ・ ・ ・ ・ ・ ・ ・ ・ ・                                                                                                    | (4)                                                                                                    |
| <ul> <li>ホーム カレンダー お知らせ、Q&amp;A</li> <li>メニュー</li></ul>                                                                                                    | ₩eb-OPAC<br>小樽商科大学附属図書館                                                                                            |
| <ul> <li>(3) 利用者認証画面に利用者 ID とパスワードを入力して、ログインします。</li> <li>③ 利用者認証画面に利用者 ID とパスワードを入力して、ログインします。</li> <li>③ 利用者 ID の欄に、8 桁の利用者 ID を入力をしてください。<br/>・学生証・身分証明証左下に記載のある 8 桁の番号</li> <li>② パスワードの欄に、図書館よりメールにてお知らせをしましたパスワードを入力してください。<br/>(ログイン」をクリックしてください。<br/>(ログインラをクリックすると、Now Loading…と表示が出ますが、そのままお待ちください。</li> <li>④ ログイン完了後、次のページの画面が開きます</li> <li>(4) 上の の中に、「氏名(利用者 ID) 」 ログアウト」の表示が出ましたらログイン成功です。</li> </ul>                                                                                                    | ホーム カレンダー お知らせ, Q&A                                                                                                |
| <ul> <li>▶ ####</li> <li>&gt; カレンダ-</li> <li>&gt; お知らせ、Q&amp;A</li> <li>プ第#末   第国シイトレリスト   第子シャーナル   データベース  <br/>アモボゴ   第国シインノ   第日アーカイブス  </li> <li>(3) 利用者認証画面に利用者 ID とパスワードを入力して、ログインします。</li> <li>(3) 利用者 ID の欄に、8 桁の利用者 ID を入力をしてください。<br/>・学生証・身分証明証左下に記載のある 8 桁の番号</li> <li>パスワードの欄に、図書館よりメールにてお知らせをしましたパスワードを入力してください。</li> <li>(ログイン ]をクリックしてください。<br/>(ログイン うをクリックしてください。<br/>(ログインテア後、次のページの画面が開きます</li> <li>(4) 上の の中に、「氏名(利用者 ID)   ログアウト」の表示が出ましたらログイン成功です。</li> </ul>                                                                                                    | メニュー         蔵書検索         NACSIS-CAT         模断検索                                                                  |
| <ul> <li>3)利用者認証画面に利用者 ID とパスワードを入力して、ログインします。</li> <li>(3)利用者認証画面に利用者 ID とパスワードを入力して、ログインします。</li> <li>① 利用者 ID の欄に、8 桁の利用者 ID を入力をしてください。<br/>・学生証・身分証明証左下に記載のある 8 桁の番号</li> <li>② パスワードの欄に、図書館よりメールにてお知らせをしましたパスワードを入力してください。<br/>(ログイン」をクリックしてください。<br/>(ログインをクリックすると、Now Loading…と表示が出ますが、そのままお待ちください。</li> <li>④ ログイン完了後、次のページの画面が開きます</li> <li>(4)上の の中に、「氏名(利用者 ID) □ ログアウト」の表示が出ましたらログイン成功です。</li> </ul>                                                                                                    | ▶ 資料検索         回湯検索         詳細検索         回                                                                         |
| <ul> <li>(3)利用者認証画面に利用者 ID とパスワードを入力して、ログインします。</li> <li>①利用者 ID の欄に、8 桁の利用者 ID を入力をしてください。         <ul> <li>・学生証・身分証明証左下に記載のある 8 桁の番号</li> </ul> </li> <li>② パスワードの欄に、図書館よりメールにてお知らせをしましたパスワードを入力してください。</li> <li>③ 「ログイン」をクリックしてください。             <ul> <li>(ログイン」をクリックしてください。</li> <li>(ログインをクリックすると、Now Loading…と表示が出ますが、そのままお待ちください。</li> <li>④ ログイン完了後、次のページの画面が開きます</li> </ul> </li> <li>(4) 上の の中に、「氏名(利用者 ID)   ログアウト」の表示が出ましたらログイン成功です。</li> </ul>                                                                                                    | <ul> <li>▶ お知らせ, Q&amp;A</li> <li>分類検索   雑誌タイトルリスト   電子ジャーナル   データベース  <br/>新着室内   貸出ランキング   緑丘アーカイブズ  </li> </ul> |
| <ol> <li>利用者 ID の欄に、8 桁の利用者 ID を入力をしてください。         <ul> <li>・学生証・身分証明証左下に記載のある 8 桁の番号</li> <li>パスワードの欄に、図書館よりメールにてお知らせをしましたパスワードを入力してください。</li> <li>ログイン」をクリックしてください。</li></ul></li></ol>                                                                                                    | (3) 利用者認証画面に利用者 ID とパスワードを入力して、ログインします。                                                                            |
| <ul> <li>② パスワードの欄に、図書館よりメールにてお知らせをしましたパスワードを入力してください。</li> <li>③ 「ログイン」をクリックしてください。         <ul> <li>(ログイン」をクリックすると、Now Loading…と表示が出ますが、そのままお待ちください。</li> <li>④ ログイン完了後、次のページの画面が開きます</li> </ul> </li> <li>(4) 上の の中に、「氏名(利用者 ID)   ログアウト」の表示が出ましたらログイン成功です。</li> </ul>                                                                                                    | <ol> <li>利用者 ID の欄に、8 桁の利用者 ID を入力をしてください。</li> <li>・学生証・身分証明証左下に記載のある 8 桁の番号</li> </ol>                           |
| <ul> <li>③「ログイン」をクリックしてください。</li> <li>③「ログインをクリックすると、Now Loading…と表示が出ますが、そのままお待ちください。</li> <li>④ ログイン完了後、次のページの画面が開きます</li> <li>(4) 上の の中に、「氏名(利用者 ID)   ログアウト」の表示が出ましたらログイン成功です。</li> </ul>                                                                                                    | ② パスワードの欄に、図書館よりメールにてお知らせをしましたパスワードを入力してください。                                                                      |
| <ul> <li>(ログインをクリックすると、Now Loading…と表示が出ますが、そのままお待ちください。</li> <li>④ ログイン完了後、次のページの画面が開きます</li> <li>(4) 上の の中に、「氏名(利用者 ID)   ログアウト」の表示が出ましたらログイン成功です。</li> </ul>                                                                                                    | ③ 「ログイン」をクリックしてください。                                                                                               |
| ④ ログイン完了後、次のページの画面が開きます<br>(4) 上の の中に、「氏名(利用者 ID)   ログアウト」の表示が出ましたらログイン成功です。                                                                                                    | (ログインをクリックすると、Now Loading…と表示が出ますが、そのままお待ちください。                                                                    |
| (4) 上の の中に、「氏名(利用者 ID)   ログアウト」の表示が出ましたらログイン成功です。                                                                                                    | ④ ログイン完了後、次のページの画面が開きます                                                                                            |
|                                                                                                    | (4) 上の の中に、「氏名(利用者 ID)   ログアウト」の表示が出ましたらログイン成功です                                                                   |